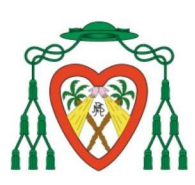

COLEGIO DIOCESANO NTRA. SRA. DEL REMEDIO

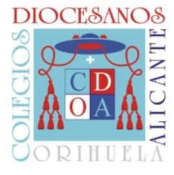

# MANUAL PARA MODIFICACIÓN DE DATOS DE ALUMNADO

#### 1. ACCEDER A IINVENTI. https://cdnsr.iinventi.com

| 0   | Manter<br>a pesar de                                                                                                    | las dificultades                                                                                                    |
|-----|----------------------------------------------------------------------------------------------------|----------------------------------------------------------------------------------------------------|
|     | Humes, 19 de octubre del 2020     DOMUND 2020: «AQUÍ ESTOY ENVÍAME»     mitreceles, 34 de octubre del 2020     AVISCRIPCIÓN     mattes, 19 de octubre del 2020     AULA VESPERTINA: ACTIVIDAD DE ENRIQUECIMIENTO     PERSONAL Y CURRICULAR     martes, 29 de octubre del 2020     AVISO IMPORTANTE: DIAS FESTIVOS     Iunes, 05 de octubre del 2020     AMPA: INSCRIPCIONES CURSO 20/21     martes, 29 de septembre del 2020     JORNADA DE SAN VICENTE DE PAUL 2020 | Finaliza di Juevez, 32 de octubre del 2020 AMPA: ENTREGA CARNET CURSO 2020-21. DÍA DE PAGO EINSCRIPCIÓN AL AMPA. VENTA DE LOTERÍA. Finaliza di Juevez, 32 de octubre del 2020 ACTIVIDAD DE ENRIQUECIMIENTO PERSONAL Y CURRICULAR - AULA VESPERTINA Finaliza di Juevez, 32 de decidare del 2020 INSCRIPCIONES AMPA - CURSO 20/21 Finaliza di Juevez, 31 de dicionatos del 2020 INFORMACIÓN SOBRE LA CAPITACIÓN DE IMÁGENES Finaliza di Juevez, 31 de dicionato del 2022 AVISO IMPORTANTE - "CÓMO DEBEMOS ACTUAR ANTE UN POSIBLE CASO DE COVID_19? Finaliza di Juevez, 30 de octubre del 2020 INFORMACIÓN SOBRE LA CAPITACIÓN DE IMÁGENES Finaliza di Juevez, 31 de dicionato del 2021 AVISO IMPORTANTE - "CÓMO DEBEMOS ACTUAR ANTE UN POSIBLE CASO DE COVID_19? Finaliza di Juevez, 30 de octubre del 2020 INFORMACIÓN DE JUEVEZ AL COVID_19. |
|     | ! Importantes                                                                                                    | 🗣 Comunicación                                                                                                    |
|     | Ficha de la familia                                                                                                    | Mensajes de PADRE                                                                                                    |
| θ   | Visor de Informaciones de la familia                                                                                                    | Mensajes de Justificantes de PADRE                                                                                                    |
| 0   | Agenda Semanal                                                                                                    | Nuevo Mensoje                                                                                                    |
| :0: | Cuentas Alumnos                                                                                                    | Panel de soporte                                                                                                    |

## 2. ACCEDA AL APARTADO FICHA DEL ALUMNO.

| Q .(( | Mantei<br>a pesar de                                                                                                    | las dificultades                                                                                                    |
|-------|----------------------------------------------------------------------------------------------------|----------------------------------------------------------------------------------------------------|
|       | Innes, 39 de octubre del 2020     DOMUND 2020: -AQUÍ ESTOY ENVÍAMEs     méreodes, 34 de octubre del 2020     AMPA: ENTREGA CARNET CURSO 2020-21, DÍA DE PAGO,     INSCRIPCIÓN     mortes, 35 de octubre del 2020     AULA VESPERTINA: ACTIVIDAD DE ENRIQUECIMIENTO     PERSONAL Y CURRICULAR     mortes, 06 de octubre del 2020     AVISO IMPORTANTE: DÍAS FESTIVOS     Innes, 05 de octubre del 2020     AMPA: INSCRIPCIONES CURSO 20/21     mortes, 27 de asplantine del 2020     JORNADA DE SAN VICENTE DE PAUL 2020 | Finaliza el jueves, 22 de octubre del 2020 AMPA: ENTREGA CARNET CURSO 2020-21, DÍA DE PAGO EINSCRIPCIÓN AL AMPA, VENTA DE LOTERÍA. Finaliza el jueves, 27 de octubre del 2020 ACTIVIDAD DE ENRIQUECIMIENTO PERSONAL Y CURRICULAR - AULA VESPERTINA Finaliza el jueves, 32 de dictambre del 2021 INSCRIPCIONES AMPA - CURSO 20/21 Finaliza el jueves, 33 de dictambre del 2020 INFORMACIÓN SOBRE LA CAPTACIÓN DE IMÁGENES Finaliza el jueves, 33 de dictambre del 2020 INFORMACIÓN SOBRE LA CAPTACIÓN DE IMÁGENES Finaliza el jueves, 33 de dictambre del 2020 INFORMACIÓN SOBRE LA CAPTACIÓN DE IMÁGENES Finaliza el jueves, 33 de dictambre del 2020 INFORMACIÓN SOBRE LA CAPTACIÓN DE IMÁGENES Finaliza el jueves, 33 de dictambre del 2020 CIÚN DONDETANTE - ¿CÓMO DEBEMOS ACTUAR ANTE UN POSIBLE CASO DE COVID_19? FINALIZACIÓN DE JUEVES CONJUNES CONJUNES DE LIL |
|       | Ficha de la familia                                                                                                    | Managias de DADRE                                                                                                    |
| 0     | Visor de Informaciones de la familia                                                                                                    | Mensajes de Justificantes de PADRE                                                                                                    |
| 0     | Agenda Semanal                                                                                                    | Nuevo Mensaje                                                                                                    |
| :0:   | Cuentas Alumnos                                                                                                    | 🖉 Panel de soporte                                                                                                    |

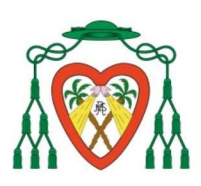

COLEGIO DIOCESANO NTRA. SRA. DEL REMEDIO

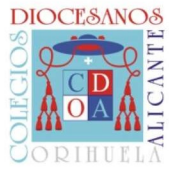

## 3. INTRODUZCA EL NÚMERO DE TARJETA SANITARIA (SIP)

| IPRI V                                                              |                       | No    |
|---------------------------------------------------------------------|-----------------------|-------|
| Apellidos                                                           | Nombre                |       |
| DE PRUEBA UNO                                                       | ALUMNO                |       |
| NIF V                                                               | Fecha de Nacimiento * |       |
| Hombre                                                              | ~ 01/10/2007          |       |
| Dirección *                                                         | Formato: 21/10/2020   | C.P.* |
|                                                                     |                       | 03560 |
| PASEO DE CAMPOAMOR 4                                                |                       |       |
| PASEO DE CAMPOAMOR 4                                                | Localidad *           |       |
| PASEO DE CAMPOAMOR 4 Provincia * ALICANTE                           | ↓ Localidad *         | ~     |
| PASEO DE CAMPOAMOR 4 Provincia * ALICANTE Provincia de Nacimiento * | Localidad *           | v     |

### 4. DESPLACEN, SIGUIENDO LA DIRECCIÓN DE LA FLECHA, EN LA MISMA PANTALLA.

| Ficha alum                | ono          |                        |                  |        |           |
|---------------------------|--------------|------------------------|------------------|--------|-----------|
| 1PRI                      | ~            |                        |                  |        | No - more |
| Apellidos                 |              |                        | Nombre           |        |           |
| DE PRUEBA UNO             |              | _                      | ALUMNO           |        |           |
| Tipo                      | Nº Documento |                        | jeta Sanitaria * | ?      |           |
| Sexo *                    |              | Fecha de Nacimiento    |                  |        |           |
| Hombre                    | ~            | 01/10/2007             |                  |        |           |
| Dirección *               |              | Formato: 21/10/2020    |                  | C.P. * |           |
| PASEO DE CAMPOAMOR        | 2.4          |                        |                  | 03560  |           |
| Provincia *               |              | Localidad *            | 7                |        |           |
| ALICANTE                  | ~            | Alicante/alacant       |                  |        | ~         |
| Provincia de Nacimiento * |              | Localidad de Nacimient | » *              |        |           |
|                           |              |                        |                  |        |           |

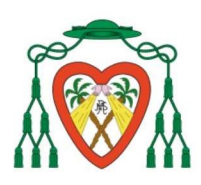

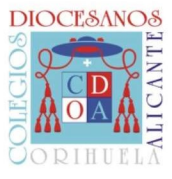

5. SI DEBE AÑADIR INFORMACIÓN REFERENTE A ALERGIAS O INFORMACIONES MÉDICAS, DEBE "ACTIVAR" LA PESTAÑA El alumno tiene alergias y/o información médica relevante.

| Provincia                                                                                                    |                                                                 | Localiada                                                                            |                                             | × Co             |  |
|----------------------------------------------------------------------------------------------------|-----------------------------------------------------------------|--------------------------------------------------------------------------------------|---------------------------------------------|------------------|--|
| ALICANTE                                                                                                    | ~                                                               | Alicante/alacant                                                                     |                                             |                  |  |
| Provincia de Nacimiento *                                                                                                    |                                                                 | Localidad de Nacimiento *                                                            |                                             |                  |  |
| ALICANTE                                                                                                    | ~                                                               | Alicante/alacant                                                                     |                                             |                  |  |
| Nacionalidad *                                                                                                    |                                                                 |                                                                                      | País de Nacimiento *                        |                  |  |
| ESPAÑOLA                                                                                                    |                                                                 | ~                                                                                    | ESPAÑA                                      |                  |  |
|                                                                                                    |                                                                 |                                                                                      |                                             |                  |  |
| Correo electrónico del responsable d                                                                                                    | le matrícula *                                                  |                                                                                      | Teléfono para envio de                      | notificaciones * |  |
| Correo electrónico del responsable d<br>adminiinventi@nsreme dio ec<br>El alumno tiene alergias y/o                                                                     | le matrícula *<br>o información médico                          | a relevante                                                                          | Teléfono para envio de<br>600014067         | notificaciones * |  |
| Correo electrónico del responsable d<br>adminiinventi@nsrame dio ta<br>El alumno tiene alergias y/c<br>Binformación de la PRIMERA pe<br>Teléfono Urgente *              | le matrícula *<br>o información médica<br>rsona a la que llamar | en caso de URGENCIA<br>Nombre del Contacto Urge                                      | Teléfono para envio de<br>600014067         | notificaciones * |  |
| Correo electrónico del responsable d<br>adminiinventi@nsrame die es<br>El alumno tiene alergias y/d<br>Binformación de la PRIMERA pe<br>Teléfono Urgente *<br>965246990 | le matrícula *<br>o información médica<br>reona a la que llamar | relevante<br>ren caso de URGENCIA<br>Nombre del Contacto Urge<br>PADRE DE PRUEBA UNC | Teléfono para envio de<br>600014067<br>te * | notificaciones * |  |

#### 6. DEBE CUMPLIMENTAR LOS DATOS PERTINENTES.

| PASEO DE CAMPOAMOR 4                            |                                      |                                      | 03560                             | * Cancelar |  |
|-------------------------------------------------|--------------------------------------|--------------------------------------|-----------------------------------|------------|--|
| Provincia *                                     | Localidad *                          |                                      |                                   |            |  |
| ALICANTE                                        | <ul> <li>Alicante/alacant</li> </ul> |                                      |                                   | ~          |  |
| Provincia de Nacimiento *                       | Localidad de Nacimiento              | •                                    |                                   |            |  |
| ALICANTE                                        | ~ Alicante/alacant                   | Alicante/alacant ~                   |                                   |            |  |
| Nacionalidad *                                  |                                      | País de Nacimiento *                 |                                   |            |  |
| ESPAÑOLA                                        | ~                                    | ESPAÑA                               |                                   | ~          |  |
| Correo electrónico del responsable de mat       | rícula *                             | Teléfono para env                    | io de notificaciones *            |            |  |
| adminiinventi@nsremedio.es                      |                                      | 600014067                            |                                   |            |  |
|                                                 |                                      |                                      |                                   |            |  |
| Alergias y demás información médica relevante p | ara uso del comedor.                 | Resto de información médica relevant | te para la formación académica de | il alumno. |  |
|                                                 |                                      |                                      |                                   |            |  |
| NO SE OLVIDEN DE I                              | )AR A "GUARDAR"                      |                                      |                                   | V          |  |
| NO SE OLVIDEN DE I                              | )AR A "GUARDAR"                      |                                      | 03560                             | X Cancelar |  |